## **Advantech AE Technical Share Document**

| Date     | 2019/12/10             | SR#               | 1-4016706830           |  |  |
|----------|------------------------|-------------------|------------------------|--|--|
| Category | ■FAQ □ SOP             | <b>Related OS</b> | N/A                    |  |  |
| Abstract | WISE-4000, How to uplo | ad data to WISE-  | PaaS via iSensing MQTT |  |  |
| Keyword  | WISE, WISE-PaaS, iSens | sing MQTT, Push   | notification           |  |  |
| Related  |                        |                   |                        |  |  |
| Product  | WISE-40XX Series       |                   |                        |  |  |

### Problem Description:

This document shows how to connect with WISE-PaaS and upload data successfully.

### Answer:

Requirement:

- ✓ WISE-4000 Wi-Fi Series with FW A2.01 BXX
- ✓ Portal-Scada:1.13.24 or later
- ✓ Scada-dataworker:1.3.17 or later

### Part I, Configuration on WISE-PaaS

Step1. Log-in WISE-PaaS portal, go to the management portal and choose corresponding

org and space.

| Marketplace                                      | Search Marketplace Q | ADAVINTECH ADAVINTECH |  |  |  |  |  |
|--------------------------------------------------|----------------------|----------------------------------------------------------------------------------------------------|--|--|--|--|--|
| Products  Solutions  Resource  Management Portal |                      |                                                                                                    |  |  |  |  |  |
| Industrial Apps                                  |                      |                                                                                                    |  |  |  |  |  |

Figure 1. WISE-PaaS Management Portal Page.

Step2. This step is optional because the **scada-dataworker** and **port-scada** are bound with **rabbitmq** by default. If the user found out that they are not bound together, please follow this step. Go to Service instance list. Bind the **scada-dataworker** and **port-scada** with **rabbitmq** by clicking them directly. If the application is bound, the color of the word will turn into blue.

| App              | lication List                                                                                  | Service Instance List                                | Route List | Usage           |                |          |                  |
|------------------|------------------------------------------------------------------------------------------------|------------------------------------------------------|------------|-----------------|----------------|----------|------------------|
|                  | Name 🔺                                                                                         |                                                      |            |                 | Service        | Plan     | State            |
| 0                | mongodb                                                                                        |                                                      |            |                 | mongodb        | Shared   | create succeeded |
| 0                | nbiot-rmq                                                                                      |                                                      |            |                 | nbiot-rabbitmq | coap     | create succeeded |
| 0                | postgresql                                                                                     |                                                      |            |                 | postgresql     | Shared   | create succeeded |
| ۲                | rabbitmq                                                                                       | 1                                                    |            |                 | p-rabbitmq     | standard | create succeeded |
|                  |                                                                                                |                                                      |            |                 |                | _        |                  |
| $\sim$           |                                                                                                |                                                      |            |                 |                |          | <b>2</b>         |
| v                |                                                                                                |                                                      | A          | pplication Bind |                |          | Credentials      |
| ▼                | DeviceOnData                                                                                   | worker                                               | A          | pplication Bind |                |          |                  |
| <b>پ</b><br>۱    | DeviceOnData<br>AqttTransmit                                                                   | worker                                               | A          | pplication Bind |                |          | Credentials      |
| <b>پ</b><br>۱    | DeviceOnData<br>AqttTransmit<br>Jashboard-1.1                                                  | .20                                                  | A          | pplication Bind |                |          | Credentials      |
| •<br>(<br>)<br>( | DeviceOnData<br>AqttTransmit<br>Iashboard-1.1<br>DeviceON-Por                                  | .20<br>tal-1.01.001Build001                          | A          | pplication Bind |                |          | Credentials      |
| •<br>•<br>•      | DeviceOnData<br>AqttTransmit<br>Iashboard-1.1<br>DeviceON-Por                                  | .20<br>tal-1.01.001Build001<br>rker-1.3.11           | A          | pplication Bind |                |          | Credentials      |
| •<br>•<br>•<br>• | DeviceOnData<br>AqttTransmit<br>dashboard-1.1<br>DeviceON-Por<br>acada-datawo<br>portal-scada- | 20<br>tal-1.01.001Build001<br>orker-1.3.11<br>1.3.18 | A          | pplication Bind |                |          | Credentials      |

Figure 2. Bind the Scada-dataworker and Portal-scada with Rabbitmq.

Step3. Create a new credential on credential sheet. It is not necessary to enter key and value

here.

| Orga | nization    | AdviloT-EnE 🔻    | Space     | NBIOT      |                  |                |            |   |           |                 |            |             |       |
|------|-------------|------------------|-----------|------------|------------------|----------------|------------|---|-----------|-----------------|------------|-------------|-------|
| Appl | cation List | Service Instar   | ice List  | Route List | Usage            |                |            |   |           |                 |            | C           | २ + 🗊 |
|      | Name 🔺      |                  |           |            |                  | Service        | Plan       |   |           | State           |            |             |       |
| 0    | mongodb     |                  |           |            |                  | mongodb        | Shared     |   |           | create succeede | ed         |             |       |
| 0    | nbiot-rmq   |                  |           |            |                  | nbiot-rabbitmq | coap       |   |           | create succeede | ed         |             |       |
| 0    | postgresq   | 2l               |           |            |                  | postgresql     | Shared     |   |           | create succeede | ed         |             |       |
| ۲    | rabbitmq    |                  |           |            |                  | p-rabbitmq     | standard   |   |           | create succeede | ed         |             |       |
|      |             |                  |           |            |                  |                |            |   |           |                 |            |             |       |
| ¥    |             |                  |           |            | Application Bind |                |            |   | Credentia | Is              | 4          |             |       |
|      |             |                  |           |            |                  |                |            |   |           | 1               | Create Lis | st disabled | 1 key |
|      | _           |                  |           |            |                  |                | Parameters | S |           |                 |            |             | _     |
|      | Name 🔺      |                  |           |            |                  |                | Key        |   | Value     |                 | +          |             |       |
|      | 35406d      | le7088314afab1cc | df694a6fe | 6n         |                  |                |            |   |           | SAVE            | CANCEL     | 0           | Ê     |
|      |             |                  |           |            |                  |                |            |   |           | 5               | GARGEE     |             |       |
|      |             |                  |           |            |                  |                |            |   |           |                 |            |             |       |
|      | e           | external-nost    |           |            |                  |                |            |   |           |                 |            | .30.124     |       |
|      | e           | externalHosts    |           |            |                  |                |            |   |           |                 |            | ure.com     |       |
|      |             |                  |           |            |                  |                |            |   |           |                 |            |             |       |

Figure 3. Create a new credential.

Step4. Select the credential which created in previous step. First, copy the externalHosts for WISE-4000 MQTT Host Name setting. Second, click more then go to corresponding protocol that used to upload the data to WISE-PaaS. Currently, there are three protocols that WISE-4000 supports to upload the data to WISE-PaaS including MQTT(TCP without TLS), MQTT+SSL(TCP with TLS) and WS(WebSocket without TLS). Copy username, password and port number for WISE-4000 MQTT connection parameters setting.

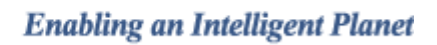

| 35406de7088314afab1ccdf694a6fe6n | * Ø 🗎                                                   |
|----------------------------------|---------------------------------------------------------|
|                                  |                                                         |
| external-host<br>externalHosts   | 40.81.30.124<br>wise-msghub.eastasia.cloudapp.azure.com |
| hostname                         | 10.0.0.168                                              |
| hostnames                        | 10.0.0.168                                              |
| password                         | B7alvodt5vW2tn3ssy85NOrH2                               |

|                                                                 |         | - 1811 - 11                           |                       | j                                              | ).                             |
|-----------------------------------------------------------------|---------|---------------------------------------|-----------------------|------------------------------------------------|--------------------------------|
|                                                                 | mqtt    |                                       |                       |                                                |                                |
| ~                                                               |         | host                                  |                       |                                                | 10.0.0.168                     |
| nqtt:TCP w/o TLS<br>nqtt+ssl:TCP with TLS<br>vs:WebSocket w/o T | S<br>LS | hosts                                 |                       |                                                | 10.0.168                       |
|                                                                 |         | password                              |                       |                                                | B7alvodt5vW2tn3ssy85NOrH2      |
|                                                                 |         | port                                  |                       |                                                | 1883                           |
|                                                                 |         | ssi                                   |                       |                                                | null                           |
|                                                                 |         | uri mqtt://5d9cb2f2-28d5-4b78-b47     | 7b-da63ebd96ae6%3A914 | f5a48-862f-42c7-b24a-716d663455aa:B7alvodt5vW2 | 2tn3ssy85NOrH2@10.0.0.168:1883 |
|                                                                 |         | uris mqtt://5d9cb2f2-28d5-4b78-b47b-0 | da63ebd96ae6%3A914f5a | 48-862f-42c7-b24a-716d663455aa:B7alvodt5vW2ln3 | ssy85NOrH2@10.0.0.168:1883     |
|                                                                 |         | username                              |                       | 5d9cb2t2-28d5-4b78-b47b-da63ebd96ae6:914t5a    | 48-862f-42c7-b24a-716d663455aa |
|                                                                 |         | vhost                                 |                       | 5d9cb2                                         | f2-28d5-4b78-b47b-da63ebd96ae6 |

### Figure 4. Externalhosts for the Credential Key.

Figure 5. Protocol Information for Connection Setting.

Step5. Re-start the Portal-scada and Scada-dataworker in the application list of

AD\ANTECH

| App | ication List Service Instance List Route List | Usage         |       |                   |       |      |        | Q 🖉  |
|-----|-----------------------------------------------|---------------|-------|-------------------|-------|------|--------|------|
|     | Name 🔺                                        | Package State | State | Instances         | State | CPU  | Memory | Disk |
| 0   | dashboard-1.1.20                              | STAGED        | 0—    | 1 (Total) 🔻 Usage | •     | N/A  | 128M   | 1G   |
| 0   | dashboard-1.2.2                               | STAGED        | 0—    | 1 (Total) 🔻 Usage | •     | N/A  | 512M   | 1G   |
| 0   | DeviceON-Portal-1.01.001Build001              | STAGED        | 0—    | 1 (Total) 🔻 Usage | •     | N/A  | 256M   | 1G   |
| 0   | DeviceOnDataworker                            | STAGED        | 0—    | 1 (Total) 🔻 Usage | •     | N/A  | 128M   | 512M |
| 0   | MqttTransmit                                  | STAGED        | 0—    | 1 (Total) 🔻 Usage | •     | N/A  | 64M    | 256M |
| 0   | portal-scada-1.3.18                           | STAGED        | -•    | 1 (Total) 🔻 Usage | •     | 0.7% | 512M   | 1G   |
| 0   | scada-dataworker-1.3.11                       | STAGED        | -•    | 1 (Total) 🔻 Usage | •     | 0.0% | 256M   | 1G   |

Figure 6. Application List of WISE-PaaS.

### Part II, Configuration on WISE-4000

Step1. Install WISE Studio and enter the configuration page of WISE module.

Step2. Select iSensing MQTT service in Cloud tab.

| Information Wireless | Network App | Time & Date | Time Sync | Modbus | Control | General | Cloud |
|----------------------|-------------|-------------|-----------|--------|---------|---------|-------|
| Firmware Account     |             |             |           |        |         | •       |       |
| Cloud Configurati    | on          | 2           |           |        |         |         |       |
| Select Service       | iSensi      | ng MQTT     | •         |        |         |         |       |
| Current Status       |             |             |           |        |         |         |       |
| Connection Status    | Connecte    | d           |           |        |         |         |       |
| Error Code           | None        |             |           |        |         |         |       |
|                      | C Refres    | h           |           |        |         |         |       |

Figure 7. WISE-4000 Select Cloud Service Page.

Step3. Paste the information into setting.

✓ MQTT Host Name: externalHosts

 $\checkmark$ 

- ✓ Port Number: The port number of the selected protocol.
- ✓ SSL secure and WebSocket: The protocol which used to upload the data.

| Protocol                   | SSL     | WebSocket |
|----------------------------|---------|-----------|
| MQTT(TCP without TLS)      | Disable | Disable   |
| MQTT+SSL(TCP with TLS)     | Enable  | Disable   |
| WS(WebSocket without TLS)  | Disable | Enable    |
| WS+SSL(WebSocket with TLS) | Enable  | Enable    |

Table.1 SSL Secure and WebSocket Setting on WISE-4000.

Username and Password: The username and password of the selected protocol.

## ADVANTECH Enabl

### **Enabling an Intelligent Planet**

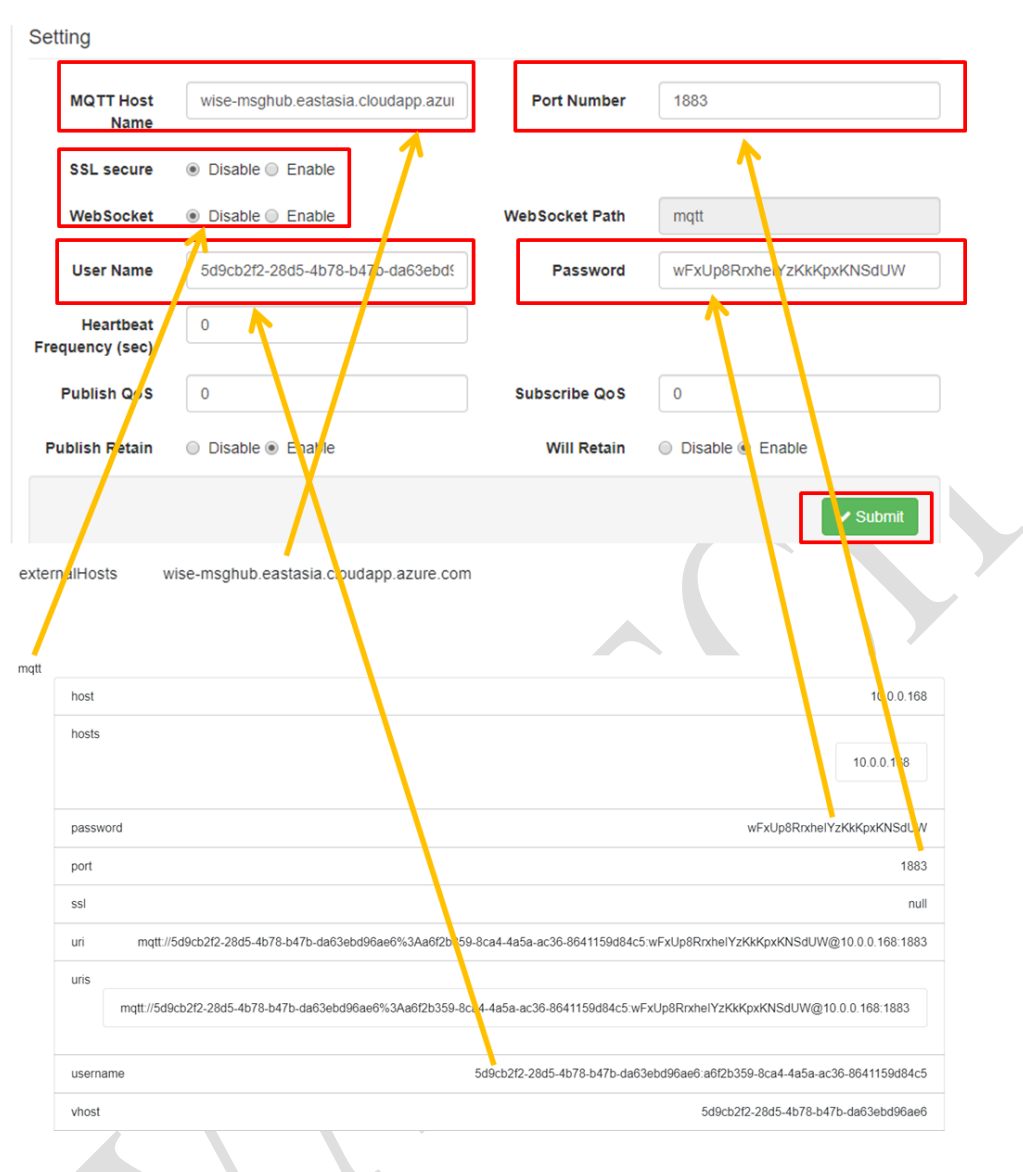

Figure 8. WISE-4000 Cloud Setting Configuration Page.

Step4. Remember to submit to save the setting.

Step5. Configure the uploading period and decide which I/O information of channel to upload.

| WISE-4051       |                                                 |                                        |   |                   |  |  |  |  |
|-----------------|-------------------------------------------------|----------------------------------------|---|-------------------|--|--|--|--|
| Information     |                                                 |                                        |   |                   |  |  |  |  |
| ✗ Configuration | 🖺 Data Logger                                   |                                        |   |                   |  |  |  |  |
| 네 I/O Status    | Data Configuration Logger Configuration Local D | ata Query                              |   |                   |  |  |  |  |
| ©\$ Advanced -  | 1/0                                             | I/O Configuration System Configuration |   |                   |  |  |  |  |
| Access Control  |                                                 |                                        |   |                   |  |  |  |  |
| Data Logger 1   | Log Conditions                                  | 0                                      |   |                   |  |  |  |  |
| Diagnostician   |                                                 | By Period 100     0.1 sec     2        |   |                   |  |  |  |  |
| Peer to Peer    |                                                 | By Communication WDT Log               |   |                   |  |  |  |  |
|                 | IO Trigger Log Conditions                       |                                        |   |                   |  |  |  |  |
|                 | General                                         |                                        |   |                   |  |  |  |  |
|                 | Clear Log when Power Up                         |                                        |   |                   |  |  |  |  |
|                 |                                                 | Circular Log when Memory Full          |   |                   |  |  |  |  |
|                 | Log Data                                        |                                        |   |                   |  |  |  |  |
|                 |                                                 | Channel Fields                         |   | IO Fields         |  |  |  |  |
|                 |                                                 | 3<br>Id                                |   |                   |  |  |  |  |
|                 | Channel                                         | Log Enabled                            | c | Change of State 🗐 |  |  |  |  |
|                 | 0                                               | 8                                      | 6 | 8                 |  |  |  |  |

Figure 9. WISE-4000 Data Logger Configuration Page.

Step6. Remember to enable the push notification and upload the data.

Push Notification (JSON format)

|   | I/O Log    |                  |
|---|------------|------------------|
|   | System Log | OFF              |
|   |            | Push MAC Address |
|   |            | Push Timestamp   |
| T |            | Timestamp Format |

Figure 10. WISE-4000 Push Notification Configuration Page.

Part III, Data Display on Portal Scada.

Step1. Go into the scada page via application routes.

| Applic | cation List | Service Instance List         | Route List    | Usage           |          |                   |               |
|--------|-------------|-------------------------------|---------------|-----------------|----------|-------------------|---------------|
|        | Name 🔺      |                               |               | Package State   | State    | Instances         | State         |
| 0      | DeviceOnD   | Dataworker                    |               | STAGED          | 0—       | 1 (Total) 🔻 Usage |               |
| 0      | MqttTransr  | nit                           |               | STAGED          | 0—       | 1 (Total) 🔻 Usage | •             |
|        | portal-scad | la-1.3.18                     |               | STAGED          | -•       | 1 (Total) 🔻 Usage | ٠             |
| 0      | scada-data  | worker-1.3.11                 |               | STAGED          | -•       | 1 (Total) 🔻 Usage | ٠             |
|        |             |                               |               |                 |          |                   |               |
| ≈      |             | Routes                        |               | Environment Var | iables   | User              | Provided      |
|        | Applicati   | on Routes                     |               |                 |          |                   |               |
| 0      | portal-sc   | ada-adviiot-ene-nbiot.wise-pa | ias.com       |                 | two LIDL | direct to some    | <b>n</b> a ga |
| 0      | portal-so   | ada-1-3-18-adviiot-ene-nbiot. | wise-paas.com | - Dou           |          |                   | page.         |

### Figure 11. Application Routes of Portal-Scada.

Step2. Go to the system setting of scada portal and configure the SSO\_USERNAME and SSO\_PASSWORD. Fill in the account with tenant level which has the privilege to auto-create node on scada portal. The user only needs to set this step once.

| 📢 Dear users, S      | system has a data retention policy that only keeps data in the last 90 day | s. You can setup it in <u>System Setting</u> page. But if you turn off the policy, maybe have the a |
|----------------------|----------------------------------------------------------------------------|----------------------------------------------------------------------------------------------------|
| Device Management    | System Setting                                                             |                                                                                                    |
| 🜲 Alarm 🗸 🗸          | Parameter Name                                                             | Parameter Value                                                                                     |
| 🛗 Event Log 🗸 🗸      | SSO_USERNAME                                                               | ikea.chen@advantech.com.tw                                                                          |
| Account 🗸            | SSO_PASSWORD                                                               | Insert/Change Password                                                                              |
| 🗱 System Setting     | NOTIFICATION_SERVICE_URL                                                   |                                                                                                    |
| WISE-PaaS Dashboard  | MESSAGE_RULE                                                               |                                                                                                    |
| Notification Service | DATA_RETENTION_DAYS                                                        | 90                                                                                                  |
|                      | DATA_CLEANING_TIME                                                         | © 09:05                                                                                             |
| User Guide           | DATA_CLEANING_ENABLED                                                      | • True 		 False                                                                                     |
| API Document         | DASHBOARD_GRAFANA_URL                                                      |                                                                                                    |

Figure 12. System Setting on Scada-Portal.

Step3. Go to the account setting of scada portal. Configure the permission of user's account. Check the device permission in order to show the data.

|    | Device Management                                                        | Account Setting               |                                     |            | + Add   | New Account |
|----|--------------------------------------------------------------------------|-------------------------------|-------------------------------------|------------|---------|-------------|
| •  | Alarm ~                                                                  | User Name 🔺                   | Description Email                   | Permission | Setting | Delete      |
| m  | Event Log ~                                                              | Eden.Sun@advantech.com.tw     | Eden.Sun@advantech.com.tw           | •          | 1       | ŵ           |
| -  |                                                                          | Ellis7.Huang@advantech.com.tw | Ellis7.Huang@advantech.com.tw       | ٥          | 1       | ŵ           |
| ĕ  | Account                                                                  | ikea.chen@advantech.com.tw    | ikea.chen@advantech.com.tw          | ٥          | 1       | ŵ           |
|    | Account Setting                                                          | Jacksc.Yang@advantech.com.tw  | Jacksc.Yang@advantech.com.tw        | ٥          | 1       | ŵ           |
|    | Role Setting                                                             | Robert.Yin@advantech.com.tw   | Robert.Yin@advantech.com.tw         | ٥          | 1       | ŵ           |
| o; | System Setting                                                           | stevenhy.li@advantech.com.tw  | stevenhy.li@advantech.com.tw        | ٥          | 1       | ŵ           |
|    | WSE-PaaS Daohboard<br>Notification Service<br>User Guide<br>API Document |                               | Project / Scada / Device Permission |            | 70      | d Next      |
|    |                                                                          |                               |                                     |            |         |             |

Figure 13. Account Setting on Scada-Portal.

Step3. WISE-4000 support plug & play function. Device and channel tags will be built

#### automatically

| <b>†</b> / | Advantech / Advantech | 00D0C9FACFD1 |               |        |
|------------|-----------------------|--------------|---------------|--------|
| Tag        | List                  |              |               |        |
| Nar        | ne 🔹 🔍 I              | Filter       |               |        |
|            | Tag Name 🔺            | Tag Type ⊸   | Description 🔺 | Value  |
|            | di1                   | Discrete     |               | true 🧬 |
|            | di2                   | Discrete     |               | true 🖋 |
|            | di3                   | Discrete     |               | true 🧬 |
|            | di4                   | Discrete     |               | true 🧨 |
|            | di5                   | Discrete     |               | true 🧬 |
|            | di6                   | Discrete     |               | true   |
|            | di7                   | Discrete     |               | true   |
|            | di8                   | Discrete     |               | true   |
|            |                       |              |               |        |

### Figure 14. WISE-4000 Support Plug & Play function.

<u>Notice:</u> If user change the I/O type or select different channel to upload, user need to delete the device on **Portal-Scada**. Next, reboot **Scada-dataworker** and **Portal-scada** on WISE-PaaS. Restart the process from Part III (Step2).

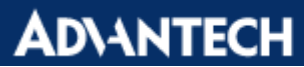

| Device List     |                 |               |        |        |        |             |
|-----------------|-----------------|---------------|--------|--------|--------|-------------|
| Name • Q Filter |                 |               |        |        |        |             |
| Device Name 🔺   | Device Type     | Description 🔺 | Status | Detail | Delete |             |
| 00D0C9F8C0E2    | iSensing Device |               | ٠      | •••    | Ê      | >           |
| 00D0C9FACFD1    | iSensing Device |               | •      | •••    | Ê      | >           |
|                 |                 |               |        |        |        | Prev 1 Next |

Figure 15. Delete the device on Portal-Scada.

#### Part IV, Trouble Shooting Method

Step1. If the data is not shown on portal scada, you could subscribe the rabbitmq broker by 3<sup>rd</sup> party MQTT client application, e.g., MQTTBox. The setting is the same as the WISE-4000 MQTT setting.

| MQTT Client Name                | MQTT Client Id                       |                |
|---------------------------------|--------------------------------------|----------------|
| AETEST                          | 4474859c-0174-4fe2-89b9-c; €         | id?            |
|                                 |                                      | Yes            |
| Protocol                        | Host                                 | Clean Ses      |
| mqtt / tcp 🔹                    | • itasia.cloudapp.azure.com:1883/tcp |                |
| Username                        | Password                             | Resched<br>Yes |
| 5d9cb2f2-28d5-4b78-b47b-da63eb  |                                      |                |
| Reconnect Period (milliseconds) | Connect Timeout (milliseconds)       | KeepAli        |
| 1000                            | 30000                                | 10             |
| Will - Topic                    | Will - QoS                           | Will - Re      |
| Will - Topic                    | 0 - Almost Once 🔹                    | No             |

Figure 16. Configuration Page of 3<sup>rd</sup> Party MQTT Client Application.

Step2. Subscribe the topic # which means that it will receive every information from the broker. If the data is not shown, there may be some problems on **rabbitmq**. If the data of WISE is successfully retrieved here, the problem may be on the **scada-dataworker** or **portal scada**.

| E Menu 🔶l Connected                          | Add publishe        | r 🕘 Add subscriber 🌣                             |  |  |
|----------------------------------------------|---------------------|--------------------------------------------------|--|--|
| ETEST - mqtt://wise-msghub.eastasia.cloudapp | .azure.com:1883/tcp |                                                  |  |  |
| Topic to publish                             | ×                   | <b>X</b> #                                       |  |  |
| Topic to publish                             |                     |                                                  |  |  |
|                                              |                     | {"s":9,"t":"2019-05-06T14:44:58Z","q":19         |  |  |
| QoS                                          |                     | 2,"c":3,"di1":true,"di2":false,"di3":false,"di   |  |  |
| 0 - Almost Once                              | •                   | 4":false,"di5":false,"di6":false,"di7":fals      |  |  |
| o - Ainost once                              |                     | e,"di8":false}                                   |  |  |
| Retain _                                     |                     |                                                  |  |  |
|                                              |                     | qos: 0, retain : false, cmd : publish, dup : fal |  |  |
| Payload Type                                 |                     | se, topic : Advantech/00D0C9FACFD1/data,         |  |  |
| Strings / ISON / XML / Characters            | •                   | messageld : , length : 172, Raw payload : 1      |  |  |
| Strings / SOON / XME / Characters            |                     | 2334115345857443411634583450484957454853         |  |  |
| e.g: {'hello':'world'}                       |                     | 454854844952585252585356903444341133             |  |  |
| Pavload                                      |                     | 458495750443499345851443410010549345             |  |  |
|                                              |                     | 811611411710144341001055034581029710             |  |  |
|                                              |                     | 611510144341001055134581029710611510             |  |  |
|                                              |                     | 001055334581029710811510144341001055             |  |  |
|                                              |                     | 434581029710811510144341001055534581             |  |  |
|                                              | 10                  | 029710811510144341001055634581029710             |  |  |
|                                              |                     |                                                  |  |  |

Figure 17. Subscribe the Broker from a 3<sup>rd</sup> Party MQTT Client Application.